# การติดตั้ง VPN ด้วย FortiClient VPN บน Android

### 1. การกำหนดค่าเริ่มต้น

1.1 ทำการดาวน์โหลด จาก <u>Product Downloads | Fortinet Product Downloads | Support</u> เลื่อนมาที่ หัวข้อ FortiClient VPN แล้วเลือกดาวน์โหลดที่ Download VPN for Android

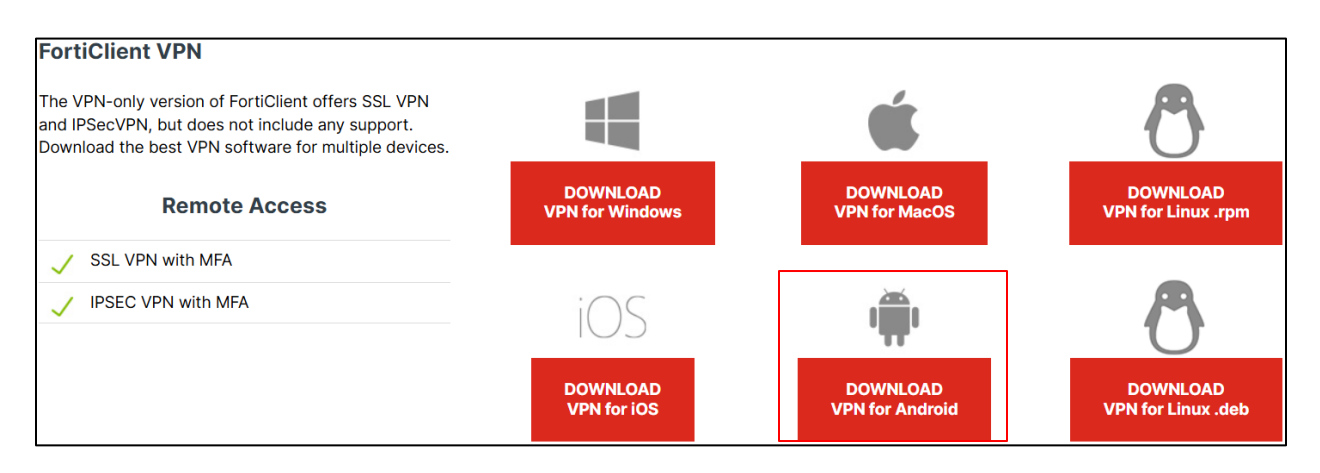

หรือค้นหา FortiClient VPN ใน Google Play Store ก็สามารถทำได้เช่นกัน

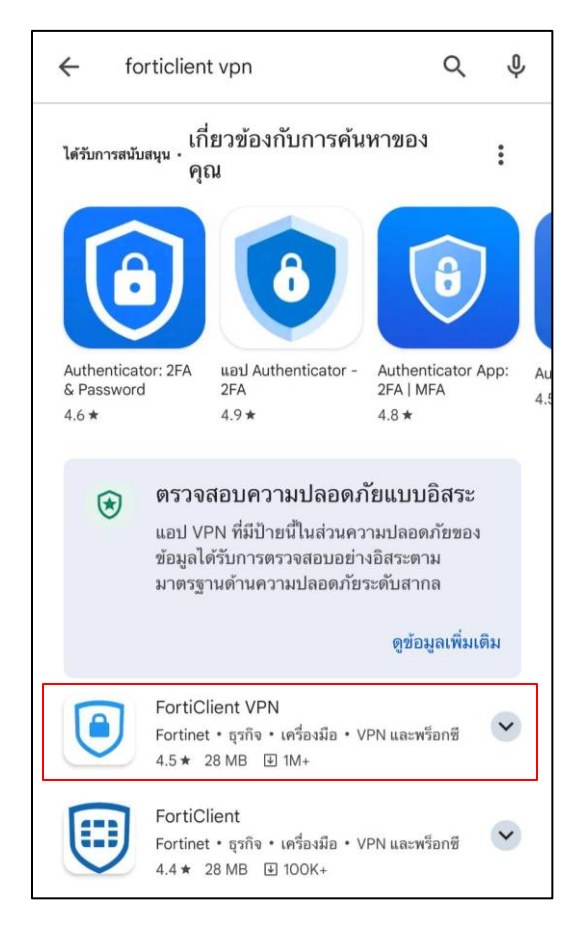

1.2 ทำการกดติดตั้งและรอจนดาวน์โหลดและติดตั้งสำเร็จ

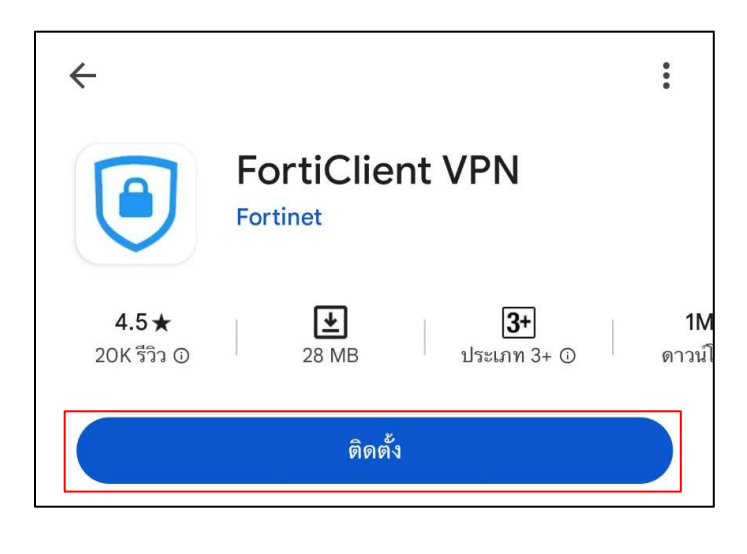

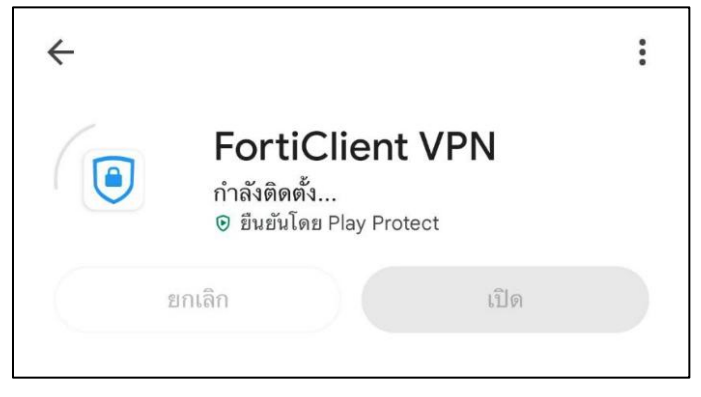

1.3 หลังจากดาวน์โหลดติดตั้งเสร็จแล้ว ให้ทำการกดที่ปุ่มเปิดเพื่อใช้งานแอพพลิเคชั่น

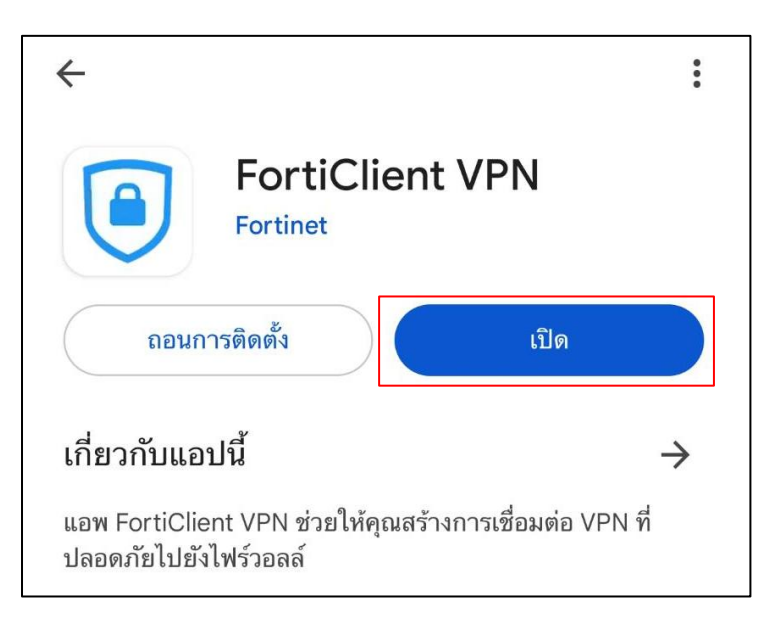

1.4 จะแสดงหน้าต่าง Welcome to FortiClient VPN จากนั้นให้ทำการกด "ตกลง"

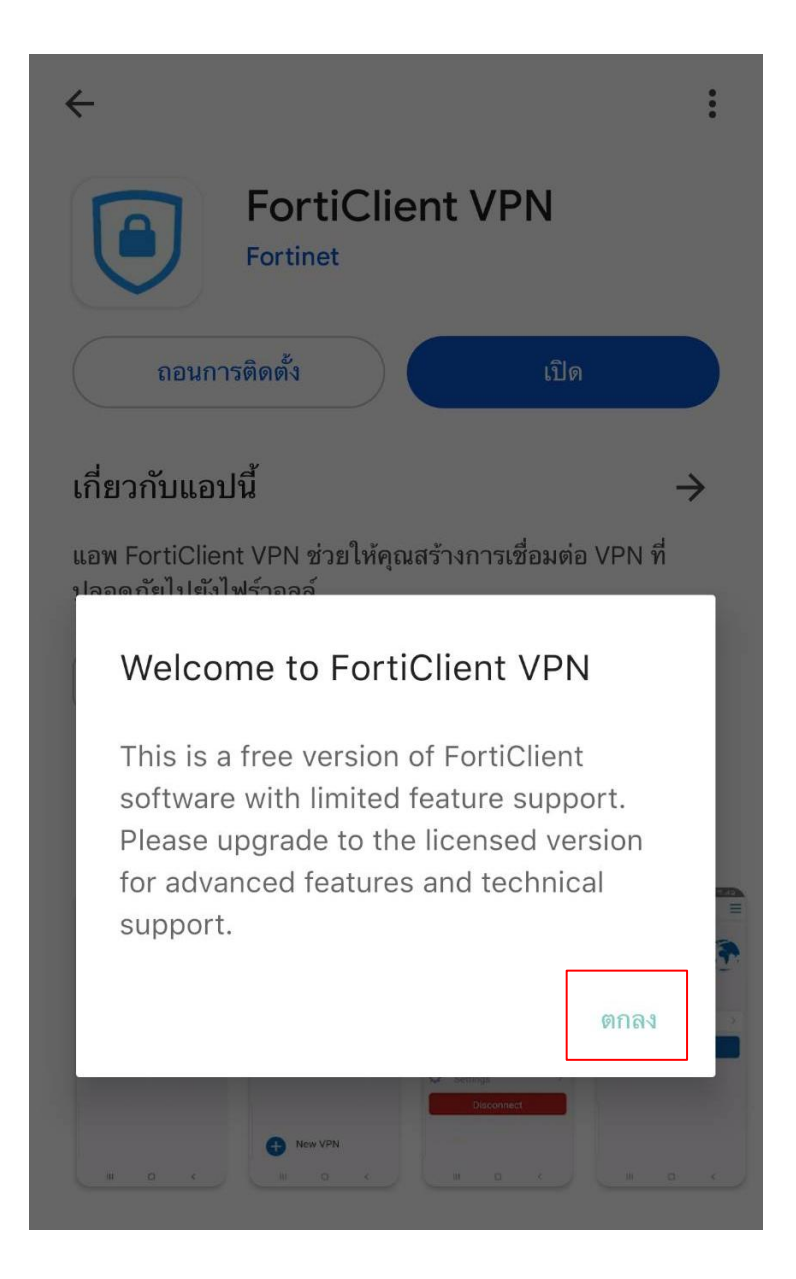

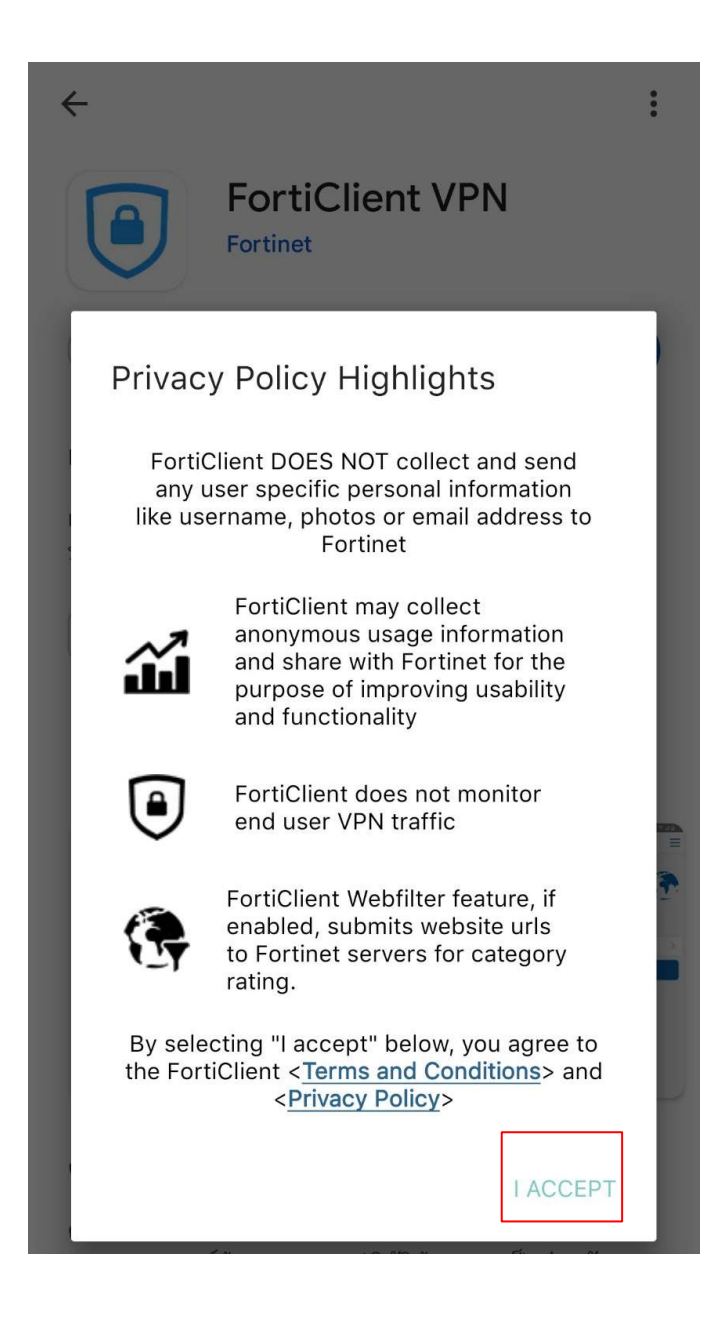

# 1.6 FortiClient VPN จะมีการขอสิทธิ์ในการแสดงการแจ้งเตือน ให้ทำการกด "ตกลง" จากนั้นกด "อนุญาต"

| ← :<br>FortiClient VPN<br>Fortinet                                                                                                    | Privacy Policy Highlights<br>FortiClient DOES NOT collect and send<br>any user specific personal information<br>like username, photos or email address to<br>Fortinet                                    |
|----------------------------------------------------------------------------------------------------|----------------------------------------------------------------------------------------------------|
| Privacy Policy Highlights<br>FortiClient DOES NOT collect and send<br>any user specific personal information<br>like username, photos or email address to<br>Fortinet | FortiClient may collect<br>anonymous usage information<br>and share with Fortinet for the<br>purpose of improving usability<br>and functionality<br>FortiClient does not monitor<br>end user VPN traffic |
| FortiClient VPN<br>Please grant permissions for FortiClient<br>VPN to:<br>- Show notifications                                                                        | FortiClient Webfilter feature, if<br>enabled, submits website urls<br>to Fortinet servers for category<br>rating.                                                                                        |
| ตกลง                                                                                                    | อนุญาตให้ FortiClient VPN ส่งการแจ้ง<br>เตือนถึงคุณไหม                                                                                                    |
| By selecting "I accept" below, you agree to<br>the FortiClient < <u>Terms and Conditions</u> > and<br>< <u>Privacy Policy</u> >                                       | อนุญาต<br>ไม่อนุญาต                                                                                                    |

1.7 ต่อมา FortiClient VPN จะมีการขอสิทธิ์ในการใช้งานแบตเตอรี่อย่างเต็มประสิทธิภาพ กด "ENABLE"

| ÷                                                                                                    | : |
|----------------------------------------------------------------------------------------------------|---|
| FortiClient VPN<br>Fortinet                                                                                                    |   |
| Privacy Policy Highlights                                                                                                    | ) |
| FortiClient DOES NOT collect and send<br>any user specific personal information<br>like username, photos or email address to                                               | Į |
| Enable "Unrestricted Battery<br>Usage"                                                                                                    | I |
| Please enable unrestricted battery<br>usage in the App Settings. Not enabling<br>battery optimization can cause<br>certain features of FortiClient to act<br>unexpectedly. |   |
| ยกเลิก ENABLE                                                                                                    | ] |

1.8 เปลี่ยนการใช้พลังงานจากค่าเริ่มต้นเป็น "ไม่มีการจำกัด"

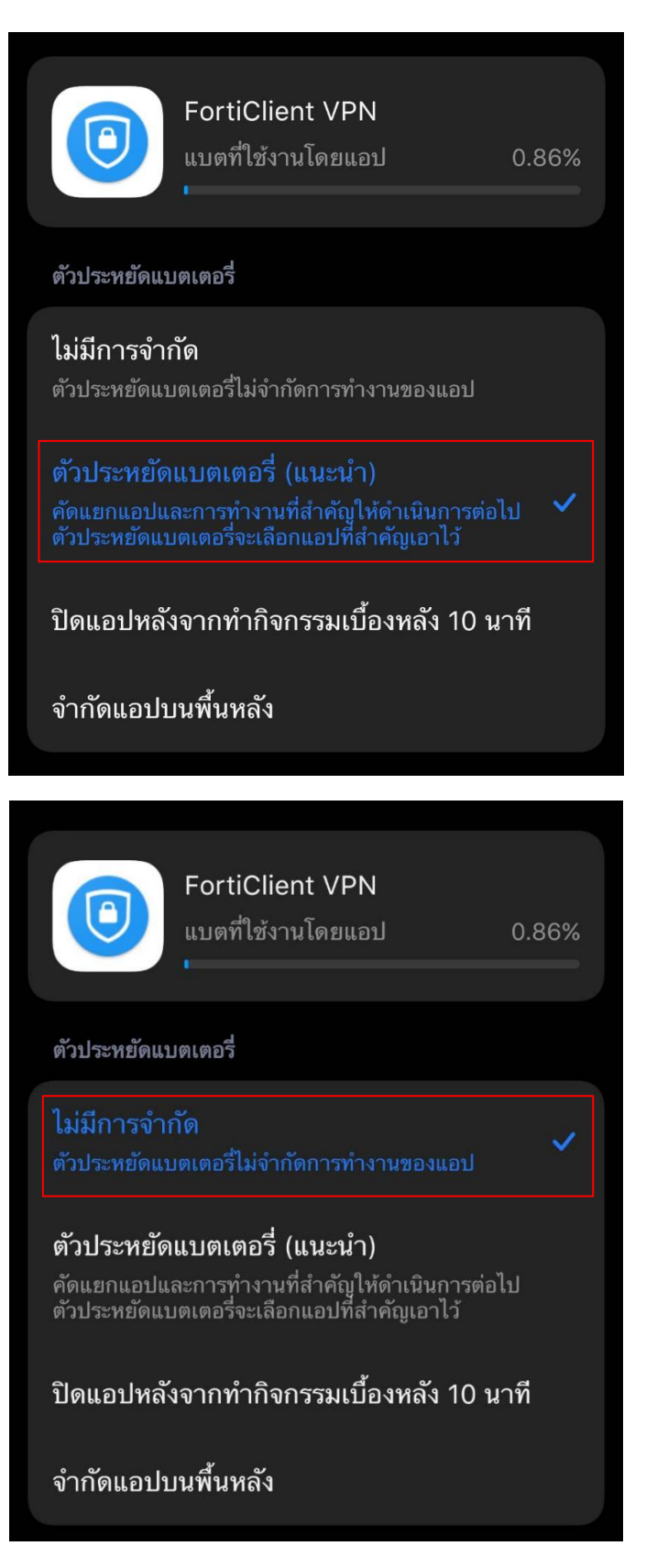

### 2. การเชื่อมต่อ VPN Server

2.1 ในหน้าแรกหลังจากเปิดแอพพลิเคชั่น ทำการกรอกชื่อ VPN และกดที่ SSL VPN จากนั้นกด Create

| FortiClient VPN     |
|---------------------|
| Add VPN             |
| BUU VPN             |
| VPN TYPE<br>SSL VPN |
| O IPsec VPN         |
| O IPsec IKEv2 VPN   |
| Create              |

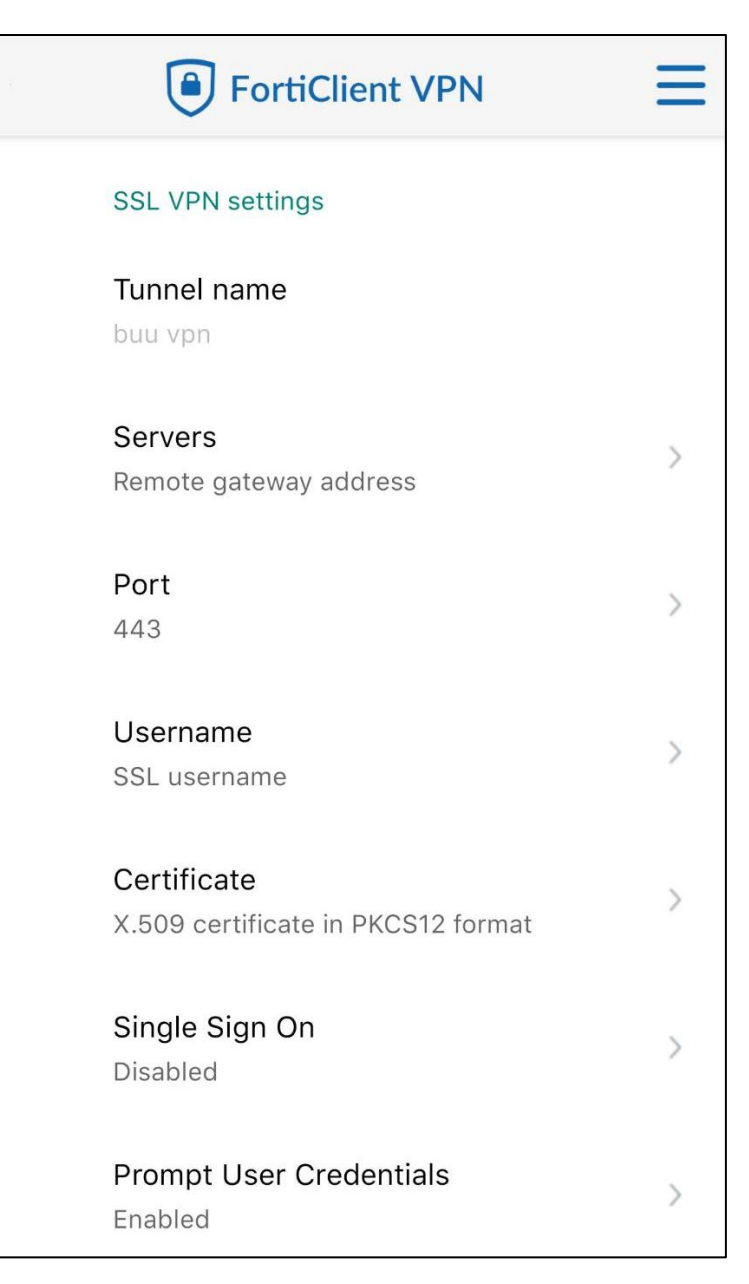

2.2 ในหน้า SSL VPN settings ให้ตั้งค่าดังนี้

- 1. Servers Remote Gateway : ssl-vpn.buu.ac.th
- 2. port : 443
- 3. Username :
  - หากเป็นนิสิตให้ใส่รหัสนิสิตของตนเอง
  - หากเป็นอาจารย์หรือบุลคากรให้ใส่ Username ของตนเอง

#### เมื่อกรอกข้อมูลเสร็จสิ้นให้ทำการกดย้อนกลับ

2.3 กดที่ปุ่ม Connect เพื่อเริ่มการเชื่อมต่อ VPN

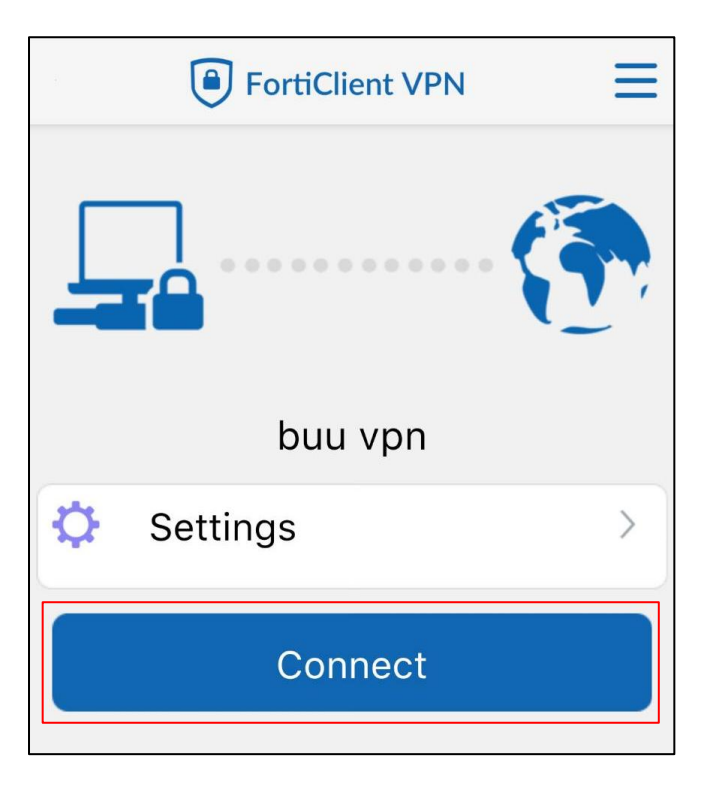

2.4 จากนั้นใส่ Password แล้วกด Login เพื่อเชื่อมต่อ VPN

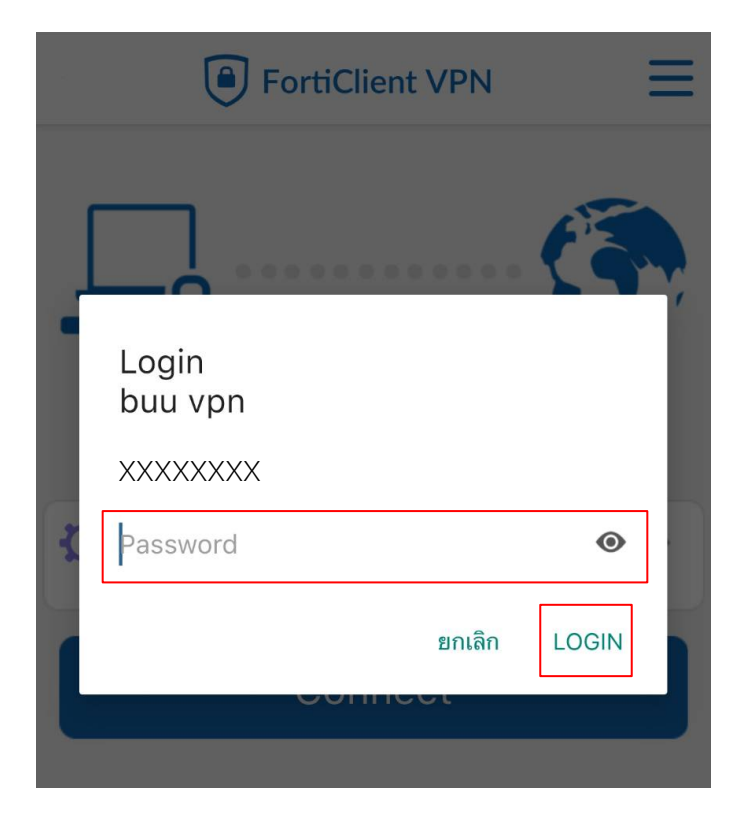

2.5 FortiClient VPN จะมีการขอสิทธิ์การเชื่อมต่อให้กด "ตกลง" จากนั้นรอให้แอพพลิเคชั่น เชื่อมต่อไปยัง BUU Server

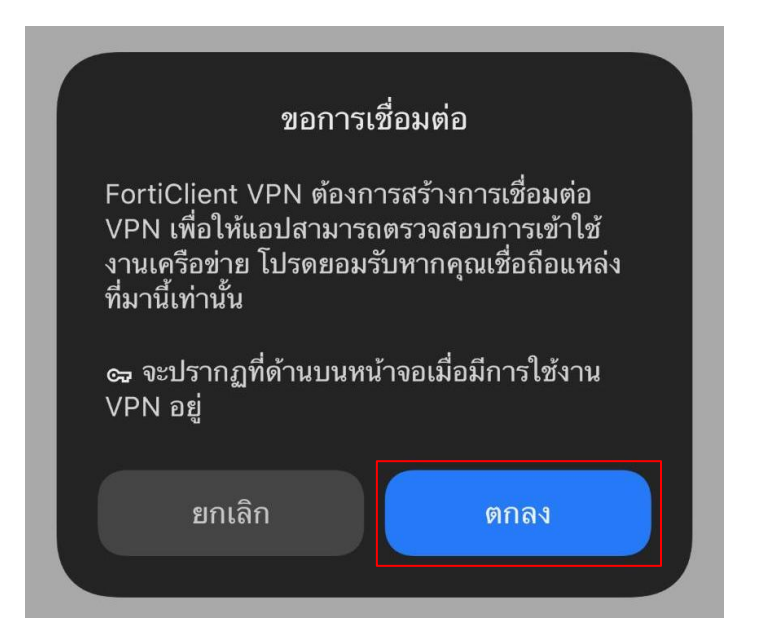

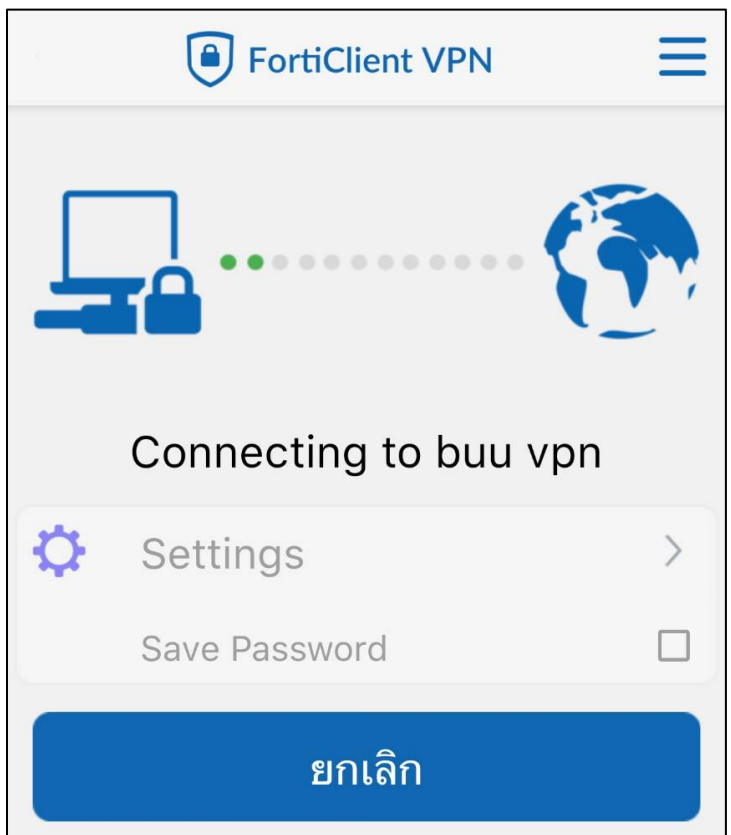

2.6 หาก Login สำเร็จ แอพพลิเคชั่นจะแสดง IP Address ที่ได้รับ

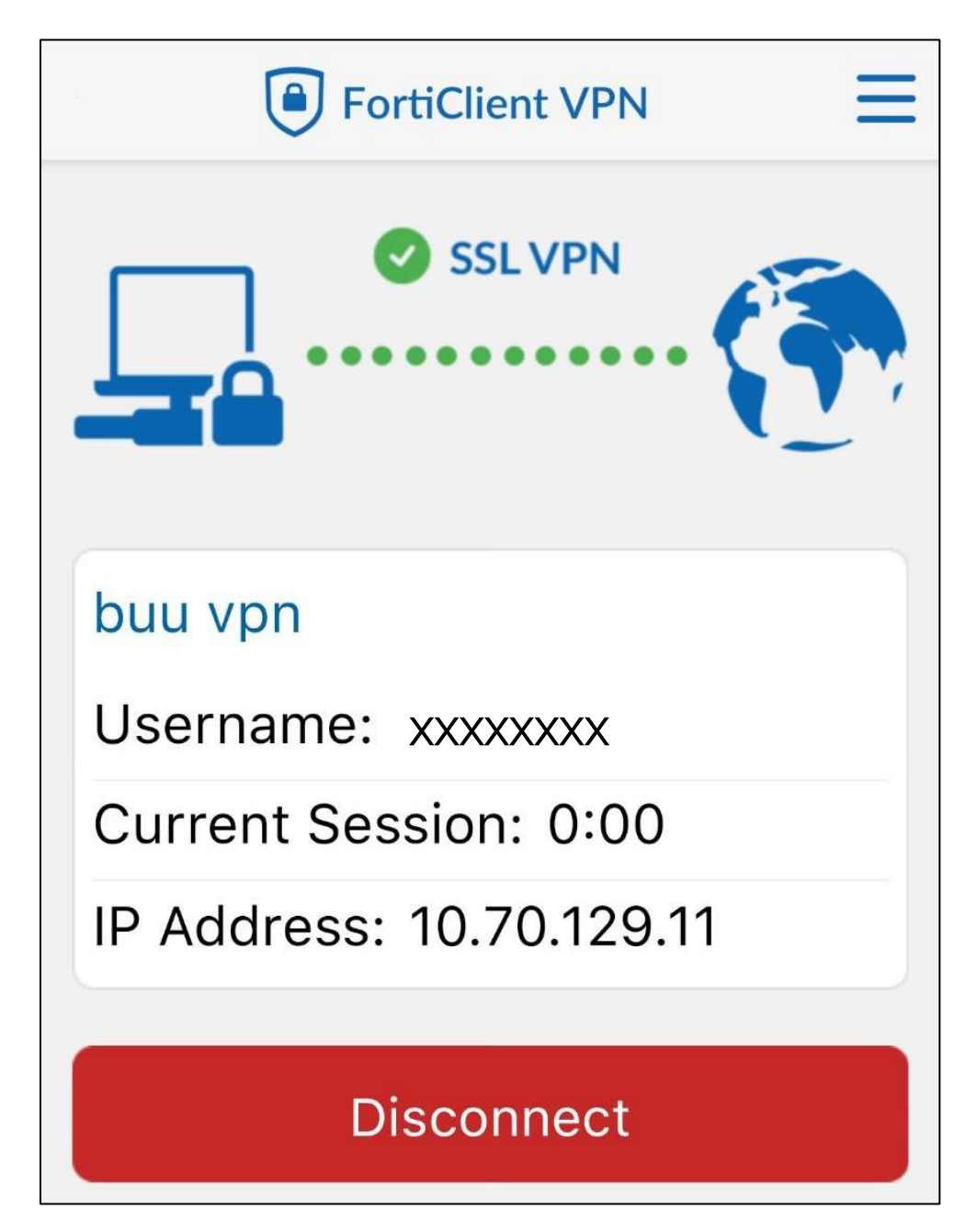

## 3. การยกเลิกการเชื่อมต่อ VPN

เมื่อใช้งานเสร็จสามารถยกเลิกการเชื่อมต่อ VPN ได้ โดยการกดปุ่ม Disconnect

| FortiClient VPN          |
|--------------------------|
| SSL VPN                  |
| buu vpn                  |
| Username: xxxxxxxx       |
| Current Session: 0:00    |
| IP Address: 10.70.129.11 |
| Disconnect               |